- 1 Einleitung
- 2 Händlerportal EMV-Intranet

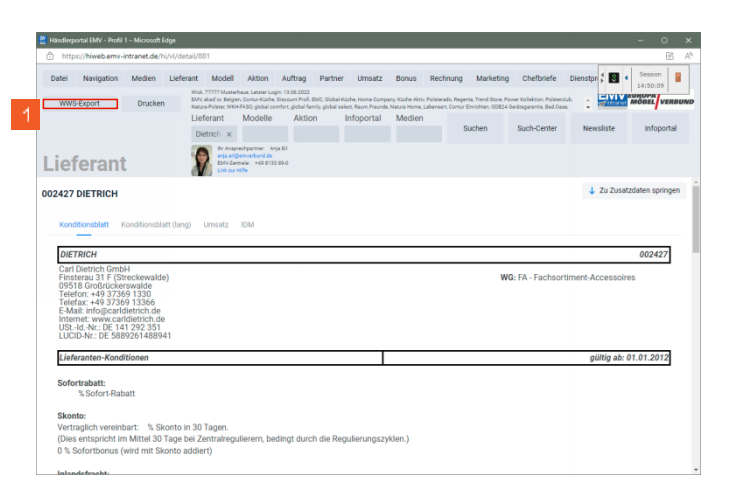

- Rufen Sie sich im Händlerportal den Lieferanten auf, den Sie exportieren wollen. Klicken Sie dann auf die Schaltfläche WWS-Export.
- 3 Formular "Aktualisieren VL-Daten" aufrufen

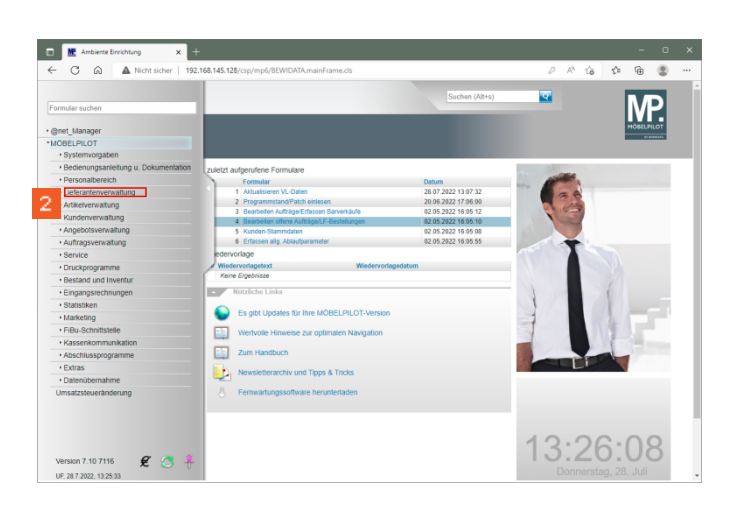

Klicken Sie im Inhaltsverzeichnis auf den Hyperlink Lieferantenverwaltung.

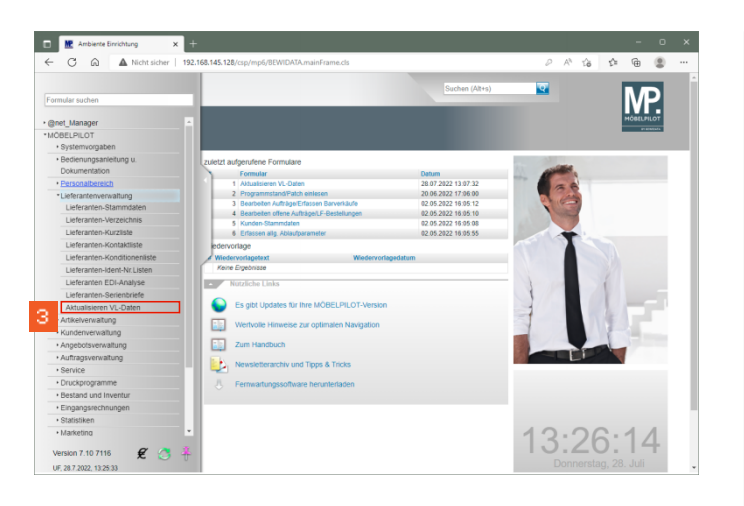

Klicken Sie auf den Hyperlink Aktualisieren VL-Daten.

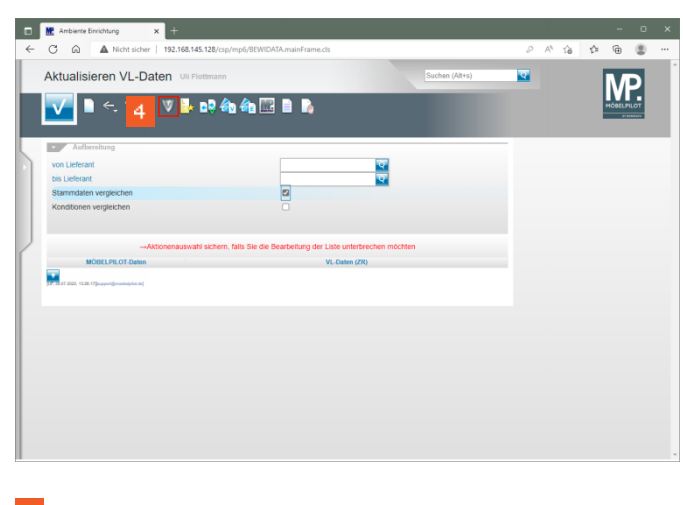

4 Klicken Sie auf die Schaltfläche VL-Daten vom Verband-Intranet laden.

|    | M Ambiente Einrichtung | × +                                                 |      |            |                   |     | -          | 0 |
|----|------------------------|-----------------------------------------------------|------|------------|-------------------|-----|------------|---|
| ←  | C 🗟 🔺 Nicht            | sicher   192.168.145.128/csp/mp6/BEWIDATA.mainFrame | .cls | D          | A <sup>h</sup> 16 | ţ)= | •          | 8 |
|    | Lieferantendate        | n beim Verband abholen Uli Flottman                 | Such | en (Alt+s) |                   |     | MD         | 1 |
|    | 🔨 <. 🕻 🖻               | 1 iv                                                |      |            |                   |     | MÖBELPILOT |   |
| C  | Seitenformat 15 Erg    | bnisse: 5 Selle:  c. or 1   30 - 31 von 1           |      | _          |                   |     |            |   |
|    | abholen                | Erstellt am<br>2022-07-28 12:43:01:054              |      |            |                   |     |            |   |
| -5 | 0                      | 2022-07-26 16:28:08.449                             |      |            |                   |     |            |   |
|    | 0                      | 2022-07-26 11:48:55.438                             |      |            |                   |     |            |   |
|    |                        | 2022-07-25 11:48:42.262                             |      |            |                   |     |            |   |
|    |                        | 2022-07-21 08:54:35:525                             |      |            |                   |     |            |   |
| J. |                        |                                                     |      |            |                   |     |            |   |
| /  |                        |                                                     |      |            |                   |     |            |   |
|    |                        |                                                     |      |            |                   |     |            |   |
|    |                        |                                                     |      |            |                   |     |            |   |
|    |                        |                                                     |      |            |                   |     |            |   |
|    |                        |                                                     |      |            |                   |     |            |   |
|    |                        |                                                     |      |            |                   |     |            |   |
|    |                        |                                                     |      |            |                   |     |            |   |
|    |                        |                                                     |      |            |                   |     |            |   |
|    |                        |                                                     |      |            |                   |     |            |   |
|    |                        |                                                     |      |            |                   |     |            |   |
|    |                        |                                                     |      |            |                   |     |            |   |
|    |                        |                                                     |      |            |                   |     |            |   |
|    |                        |                                                     |      |            |                   |     |            |   |
|    |                        |                                                     |      |            |                   |     |            |   |
|    |                        |                                                     |      |            |                   |     |            |   |
|    |                        |                                                     |      |            |                   |     |            |   |
|    |                        |                                                     |      |            |                   |     |            |   |
|    |                        |                                                     |      |            |                   |     |            |   |
|    |                        |                                                     |      |            |                   |     |            |   |

<sup>6</sup> Bestimmen Sie nun, welche Datenpakete Sie nach MÖBELPILOT übernehmen wollen und klicken Sie auf das oder die entsprechende(n) Kontrollkästchen.

| Image: Section of the solution of the solutio | Image: Source solve 1       122:143:143.123.020/pub/06/2010/04/Anardramacds       Image: Source solve 1       Image: Source solve 1                                                                                                    | Ambiente Einrichtung  | × +                                                    |                |   |                    |      | -    | Ö    |
|----------------------------------------------------------------------------------------------------|----------------------------------------------------------------------------------------------------|-----------------------|--------------------------------------------------------|----------------|---|--------------------|------|------|------|
| Lieferantendaten beim Verband abholen US Füsterson<br>Context (date)                                                                                                    | Lieferantendaten beim Verband abholen var Portesurer                                                                                                    | C 🖓 🔺 Nicht s         | icher   192.168.145.128/csp/mp6/BEWIDATA.mainFrame.cls |                | P | A <sup>th</sup> tà | - 12 | ۵    |      |
| Image: Contract of the contract of the contract of the        | Image: Control of the state of the state of the | Lieferantendater      | beim Verband abholen Ull Flottmann                     | Suchen (Alt+s) | ক |                    |      | NЛ   | Ы    |
| Description         Description           address         Configure           2022/07.01 V 10.01.040         2022/07.01 V 10.01.040           2022/07.01 V 10.01.040         2022/07.01 V 10.01.040           2022/07.01 V 10.01.040         2022/07.01 V 10.01.040           2022/07.01 V 10.01.040         2022/07.01 V 10.01.040                                                                                                    | Image: Section of Control on Control on Con |                       | <b>Å</b> .                                             | -              |   |                    |      | HOME | 1.07 |
| Interview         Capital set           abbase         Crash and           2022/2023         Crash and           2022/2023         Crash and           2022/2023         Crash and           2022/2023         Crash and           2022/2023         Crash and           2022/2023         Crash and           2022/2023         Crash and                                                                                                    | Standward         Toppenses 5         Topenses 5         Topenses 5 <thtopenses 5<="" th="">         Topenses 5         <thtopenses< td=""><td></td><td></td><td></td><td></td><td></td><td></td><td></td><td>-</td></thtopenses<></thtopenses>                                                                                                    |                       |                                                        |                |   |                    |      |      | -    |
| Advision         Examination           2         70:02 074 074 074 074 074 074 074           2         2022 07-25 197 20 095 074           2         2022 073 074 084 084           2         2022 073 074 084 084           2         2022 073 074 084 084                                                                                                    | Common Common         Common Common           Image: Common Common Com                                    | Seitenformat 15 Erget | nisse: 5 Selle:  c = 1 = -   von 1                     |                |   |                    |      |      |      |
| 2         3022473 (24 31164)           2         3022473 (31 3164)           2         3022973 (11 455.48)           2         3022973 (11 455.48)                                                                                                    | 2         300/87 31 62 66 184 4           2         302/87 31 62 66 44           2         302/87 35 64 4           302/87 35 64 44 272         302/87 35 64 44 272           302/87 37 61 54 35 55         302/87 37 61 54 35 55                                                                                                    | abholen               | Erstellt am                                            |                |   |                    |      |      |      |
| 2022-47-38 yiki 44 p           2022-47-38 yiki 45 440           2022-47-38 yiki 45 440           2022-47-38 yiki 45 440                                                                                                    | 2022-47-38         1020-47-38         1020-47-38           2022-47-38         14.48         40           2022-47-38         14.48         40           2022-47-38         14.48         42           2022-47-37         16.46         255                                                                                                    | 2                     |                                                        |                |   |                    |      |      |      |
| 2022-07-28         11.48         55.438           2022-07-28         14.44.2362         2022-07-28                                                                                                    | 2022-07-38 11 48 54.08           2022-07-31 11 48 42 20           3022-07-21 08 54 35 505                                                                                                    |                       | 2022-07-25 16:28:08.449                                |                |   |                    |      |      |      |
| 2022-07-26 11:46:42:262                                                                                                    | 2022 07:26 148/42 302           2022 07:21 00 54.3 525                                                                                                    |                       | 2022-07-26 11:48:55.438                                |                |   |                    |      |      |      |
|                                                                                                    | 0 2022-07-21 06:54:35:525                                                                                                    |                       | 2022-07-25 11:48:42:262                                |                |   |                    |      |      |      |
| 2022-07-21 08:54:35:525                                                                                                    |                                                                                                    |                       | 2022-07-21 08:54:35:525                                |                |   |                    |      |      |      |
|                                                                                                    |                                                                                                    |                       |                                                        |                |   |                    |      |      |      |
|                                                                                                    |                                                                                                    |                       |                                                        |                |   |                    |      |      |      |
|                                                                                                    |                                                                                                    |                       |                                                        |                |   |                    |      |      |      |
|                                                                                                    |                                                                                                    |                       |                                                        |                |   |                    |      |      |      |
|                                                                                                    |                                                                                                    |                       |                                                        |                |   |                    |      |      |      |
|                                                                                                    |                                                                                                    |                       |                                                        |                |   |                    |      |      |      |
|                                                                                                    |                                                                                                    |                       |                                                        |                |   |                    |      |      |      |
|                                                                                                    |                                                                                                    |                       |                                                        |                |   |                    |      |      |      |
|                                                                                                    |                                                                                                    |                       |                                                        |                |   |                    |      |      |      |
|                                                                                                    |                                                                                                    |                       |                                                        |                |   |                    |      |      |      |
|                                                                                                    |                                                                                                    |                       |                                                        |                |   |                    |      |      |      |
|                                                                                                    |                                                                                                    |                       |                                                        |                |   |                    |      |      |      |
|                                                                                                    |                                                                                                    |                       |                                                        |                |   |                    |      |      |      |
|                                                                                                    |                                                                                                    |                       |                                                        |                |   |                    |      |      |      |
|                                                                                                    |                                                                                                    |                       |                                                        |                |   |                    |      |      |      |
|                                                                                                    |                                                                                                    |                       |                                                        |                |   |                    |      |      |      |
|                                                                                                    |                                                                                                    |                       |                                                        |                |   |                    |      |      |      |
|                                                                                                    |                                                                                                    |                       |                                                        |                |   |                    |      |      |      |
|                                                                                                    |                                                                                                    |                       |                                                        |                |   |                    |      |      |      |
|                                                                                                    |                                                                                                    |                       |                                                        |                |   |                    |      |      |      |
|                                                                                                    |                                                                                                    |                       |                                                        |                |   |                    |      |      |      |
|                                                                                                    |                                                                                                    |                       |                                                        |                |   |                    |      |      |      |

<sup>6</sup> Klicken Sie auf die Schaltfläche **Speichern**.

|              | M Ant                   | bierte Einrichtung 🗙 🕂                                                                                                    |       |    |    |    | -         | 0 | × |
|--------------|-------------------------|----------------------------------------------------------------------------------------------------|-------|----|----|----|-----------|---|---|
| $\leftarrow$ | C                       | Nicht sicher   192.168.145.128/csp/mp6/8EWIDATA.mainFrame.cls                                                                                                    | 6     | A, | îô | 12 | ÷         | 8 |   |
|              | Liefe                   | erantendaten beim Verband abholen Uli Flottmann                                                                                                    | (t+s) |    |    |    | ΝÆ        | > | ŕ |
|              | $\overline{\mathbf{v}}$ | <. 🖪 💷 👘                                                                                                    |       |    |    |    | MÖBELPILE | п |   |
|              | Ľ                       | Download war erlolgreich.                                                                                                    |       |    |    |    | 0.000     | - |   |
| 5            | Die 0s                  | Die Daten wurden heruntergebaden.<br>Kocien Sie blie CK, um zum Formutar VAtbaalskeren VL-Daten zurückzukehren.<br>Dort konnen Sie die Vergleichtliste neu aufbauen. |       |    |    |    |           |   |   |
|              |                         | 2022-07-26 16:28:08.449                                                                                                    | _     |    |    |    |           |   |   |
|              |                         | 2022-07-26 11:48:55:438                                                                                                    |       |    |    |    |           |   |   |
| 11           |                         | 2022-07-26 11:48:42.262                                                                                                    |       |    |    |    |           |   |   |
| 1            |                         | 2022-07-21 08:54:35:525                                                                                                    |       |    |    |    |           |   |   |
|              |                         |                                                                                                    |       |    |    |    |           |   |   |
|              |                         |                                                                                                    |       |    |    |    |           |   |   |
|              |                         |                                                                                                    |       |    |    |    |           |   |   |
|              |                         |                                                                                                    |       |    |    |    |           |   |   |
|              |                         |                                                                                                    |       |    |    |    |           |   |   |
|              |                         |                                                                                                    |       |    |    |    |           |   |   |
|              |                         |                                                                                                    |       |    |    |    |           |   |   |
|              |                         |                                                                                                    |       |    |    |    |           |   |   |
|              |                         |                                                                                                    |       |    |    |    |           |   |   |
|              |                         |                                                                                                    |       |    |    |    |           |   |   |
|              |                         |                                                                                                    |       |    |    |    |           |   |   |
|              |                         |                                                                                                    |       |    |    |    |           |   |   |
|              |                         |                                                                                                    |       |    |    |    |           |   |   |
|              |                         |                                                                                                    |       |    |    |    |           |   |   |
|              |                         |                                                                                                    |       |    |    |    |           |   |   |

## 7 Bei erfolgreichem Import klicken Sie auf die Schaltfläche **OK**.

4 Formular "Lieferanten-Stammdaten" aufrufen

| - G Ga 🔺 Nicht sicher        | 192.168.145.128/csp/mp6/8EWIDATA.mainFrame.cls                         | 6            | 7 A" 16 | ₽ @   |        |  |
|------------------------------|------------------------------------------------------------------------|--------------|---------|-------|--------|--|
|                              | Jii Flottmann Suc                                                      | chen (Alt+s) |         |       |        |  |
| rmular suchen                |                                                                        |              |         | - IV  | ΡΙ     |  |
| net Manager                  | 📩 📴 🏤 🚓 🗔 📄 🔥                                                          |              |         | MÖBEL | PILOT  |  |
| OBELPILOT                    |                                                                        |              |         |       | 100004 |  |
| Systemvorgaben               |                                                                        |              |         |       |        |  |
| Bedienungsanleitung u.       |                                                                        |              |         |       |        |  |
| Dokumentation                |                                                                        |              |         |       |        |  |
| Personalbereich              |                                                                        |              |         |       |        |  |
| *Lieferanterwerwaltung       | <u>e</u>                                                               |              |         |       |        |  |
| Lieferanten-Stammdaten       | 2                                                                      |              |         |       |        |  |
| Lieferanten-Verzeichnis      |                                                                        |              |         |       |        |  |
| Lieferanten-Kurzliste        |                                                                        |              |         |       |        |  |
| Lieferanten-Kontaktliste     |                                                                        |              |         |       |        |  |
| Lieferanten-Konditionenliste | wahl sichern, falls Sie die Bearbeitung der Liste unterbrechen möchten |              |         |       |        |  |
| Lieferanten-Ident-Nr.Listen  | VI Datas (79)                                                          |              |         |       |        |  |
| Lieferanten EDI-Analyse      | (CA)                                                                   |              |         |       |        |  |
| Lieferanten-Serienbriefe     |                                                                        |              |         |       |        |  |
| Aktualisieren VL-Daten       |                                                                        |              |         |       |        |  |
| Artikelverwaitung            |                                                                        |              |         |       |        |  |
| Kundenverwaltung             |                                                                        |              |         |       |        |  |
| Angebotsverwaltung           |                                                                        |              |         |       |        |  |
| Auftragsverwaitung           |                                                                        |              |         |       |        |  |
| Service                      |                                                                        |              |         |       |        |  |
| Druckprogramme               |                                                                        |              |         |       |        |  |
| Bestand und Inventur         |                                                                        |              |         |       |        |  |
| Eingangsrechnungen           |                                                                        |              |         |       |        |  |
| Statistiken                  |                                                                        |              |         |       |        |  |
| Marketing                    |                                                                        |              |         |       |        |  |
| America 7 10 7116 8          | 2                                                                      |              |         |       |        |  |
| Xeison 1.107110 £ 3          | T I                                                                    |              |         |       |        |  |

<sup>8</sup> Klicken Sie auf den Hyperlink **Lieferanten-Stammdaten**.

| and the second second s | +                                   |                                                             |                 |   | _                 | _ | - 0        |  |
|----------------------------------------------------------------------------------------------------|-------------------------------------|-------------------------------------------------------------|-----------------|---|-------------------|---|------------|--|
| C 🗟 🔺 Nicht sicher   1                                                                                                    | 192.168.145.128/csp/mp6/8EWIDAT     | A.mainFrame.cls                                             |                 | 0 | A <sup>n</sup> to | 5 | @ <b>2</b> |  |
| Lieferanten-Stammdat                                                                                                    | ten Uli Flottmann                   |                                                             | Suchen (Alt+s)  | হ |                   |   | <b>N</b> P |  |
| U 🛞 M                                                                                                    | ← ♥ ≛ ≪ < >                         | » 💵 🖦 🔒 🇞 🛿                                                 | 1 🗎 🜔 🖬 🛥       |   |                   | м | OBELPILOT  |  |
| Allgemein* Information Ba                                                                                                    | ankverbind. u. FiBu Kalkulati:      | on * Prüfung                                                |                 |   |                   |   |            |  |
| Lieferanten-Nr.                                                                                                    |                                     |                                                             |                 |   |                   |   |            |  |
| offene Lieferante                                                                                                    | enbestellungenöffene KV mit Positio | onen des Lieferantenalle Lieferan                           | lenbestellungen |   |                   |   |            |  |
|                                                                                                    |                                     |                                                             |                 |   |                   |   |            |  |
| 7D-Nummer                                                                                                    |                                     |                                                             | 정로              |   |                   |   |            |  |
|                                                                                                    |                                     |                                                             |                 |   |                   |   |            |  |
|                                                                                                    |                                     |                                                             |                 |   |                   |   |            |  |
| Anschrift                                                                                                    |                                     |                                                             |                 |   |                   |   |            |  |
| Anschrift<br>Anrede                                                                                                    |                                     |                                                             |                 |   |                   |   |            |  |
| Anschrift Anrede Name 1                                                                                                    |                                     |                                                             |                 |   |                   |   |            |  |
| Anschrift<br>Anrede<br>Name 1<br>Name 2                                                                                                    |                                     |                                                             |                 |   |                   |   |            |  |
| Anschrift<br>Anrede<br>Name 1<br>Name 2<br>Name 3                                                                                                    |                                     |                                                             |                 |   |                   |   |            |  |
| Anschrift<br>Anrede<br>Name 1<br>Name 2<br>Name 3<br>Kurzbezeichnung                                                                                                    |                                     |                                                             |                 |   |                   |   |            |  |
| Anschrift<br>Anrede<br>Name 1<br>Name 2<br>Name 2<br>Name 3<br>Strasse                                                                                                    |                                     |                                                             |                 |   |                   |   |            |  |
| Amschrift<br>Anrede<br>Name 1<br>Name 2<br>Name 3<br>Kurzbezeichnung<br>Strasse<br>Positich                                                                                                    |                                     |                                                             |                 |   |                   |   |            |  |
| Amschrift<br>Avrode<br>Name 1<br>Name 2<br>Name 3<br>Suzbezeichnung<br>Strasse<br>Polatech<br>PLZ (Strasse)                                                                                                    | <b>1</b>                            | Orisbezeichnung                                             |                 |   |                   |   |            |  |
| Anscholt<br>Arrede<br>Name 1<br>Name 2<br>Name 3<br>Korzbezekhango<br>Strasse<br>Postach<br>PLZ (Strasse)<br>PLZ (Fostach)                                                                                                    |                                     | Cristezeichnung<br>Oristezi                                 |                 |   |                   |   |            |  |
| Americkie<br>Averde<br>Name 1<br>Name 2<br>Name 2<br>Strasse<br>Postlach<br>PLZ (Forstach)<br>Land                                                                                                    |                                     | Cristiczeichnung<br>Cristiczeichnung<br>Cristical<br>Gebiet |                 |   |                   |   |            |  |
| Anarchill Acreate Name 1 Name 1 Name 2 Name 3 StrateSetChurg Strates Patitati Patitation Patification Patification Binefarrede                                                                                                    |                                     | Cristezeichnung<br>Oristezeichnung<br>Oristell<br>Gebert    |                 |   |                   |   |            |  |

## Geben Sie 101 im Feld Lieferanten-Nr. ein.

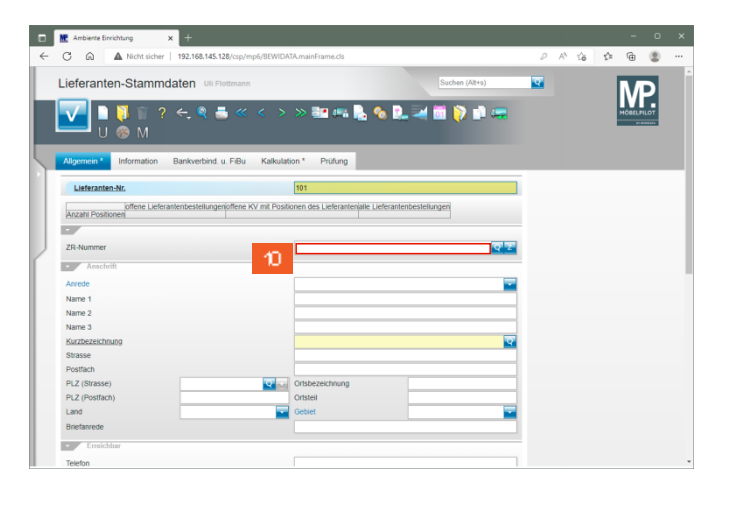

<sup>10</sup> Klicken Sie auf das Eingabefeld **ZR-Nummer**.

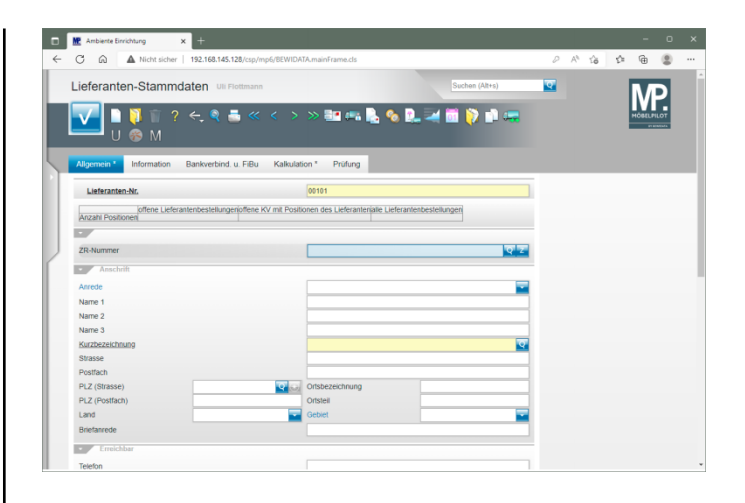

## Geben Sie Dietrich im Feld ZR-Nummer ein.

| M Ambiente Einrichtung X | +                                    |                                       |                |   |       |    | -        | 1      |
|--------------------------|--------------------------------------|---------------------------------------|----------------|---|-------|----|----------|--------|
| C 🙆 🔺 Nicht sicher       | 192.168.145.128/csp/mp6/BEWIDA       | TA.mainFrame.cls                      |                | P | A% 10 | 51 | •        | 8      |
| Lieferanten-Stammd       | aten Uli Flottmann                   |                                       | Suchen (Alt+s) | ক |       |    | M        | 5      |
| ✓ □ ♥ 前 ? U ⊕ M          | ← ♥ ≛ ≪ < >                          | » 🔐 🖦 🛼 🌯 🕵                           | . 🖂 🛅 👂 🗈 🔫    |   |       |    | HÖBELFIL | 01<br> |
| Allgemein * Information  | Bankverbind. u. FiBu Kalkulati       | ion * Prüfung                         |                |   |       |    |          |        |
| Lieferanten-Nr.          |                                      | 00101                                 |                |   |       |    |          |        |
| offene Lieferar          | tenbestellungerioffene KV mit Positi | onen des Lieferanterialle Lieferanter | nbestellungen  |   |       |    |          |        |
| Anzahl Positionen        |                                      |                                       |                |   |       |    |          |        |
| •                        |                                      |                                       |                |   |       |    |          |        |
| ZR-Nummer                |                                      | Dietrich                              |                |   |       |    |          |        |
| Anschrift                |                                      |                                       | 12             |   |       |    |          |        |
| Anrede                   |                                      |                                       | <b>—</b>       |   |       |    |          |        |
| Name 1                   |                                      |                                       |                |   |       |    |          |        |
| Name 2                   |                                      |                                       |                |   |       |    |          |        |
| Name 3                   |                                      |                                       |                |   |       |    |          |        |
| Kurzbezeichnung          |                                      |                                       | ত              |   |       |    |          |        |
| Strasse                  |                                      |                                       |                |   |       |    |          |        |
| Postfach                 |                                      |                                       |                |   |       |    |          |        |
| PLZ (Strasse)            | Q (a)                                | Ortsbezeichnung                       |                |   |       |    |          |        |
| PLZ (Postfach)           |                                      | Ortsteil                              |                |   |       |    |          |        |
| Land                     |                                      | Gebiet                                |                |   |       |    |          |        |
| Briefanrede              |                                      |                                       |                |   |       |    |          |        |
| Finelebbar               |                                      |                                       |                |   |       |    |          |        |
| Linuciadi                |                                      |                                       |                |   |       |    |          |        |
| Telefon                  |                                      |                                       |                |   |       |    |          |        |

Klicken Sie im Feld **ZR-Nummer auf** die Schaltfläche **ZR-Stammdaten übernehmen**.

|    | M Ambiente Einrichtung            | × +                                      |                             |                       |          |                |     |        |      |  |
|----|-----------------------------------|------------------------------------------|-----------------------------|-----------------------|----------|----------------|-----|--------|------|--|
| 6  | C 🙃 🔺 Nicht siche                 | r   192.168.145.128/csp/mp6/8EWIDA       | TA.mainFrame.cls            |                       | 6        | A 16           | ζ±  | Ð      |      |  |
|    | Lieferanten-Stamm                 | daten Uli Flottmann                      |                             | Suchen (Alt+s)        | হ        |                |     | Μ      | D    |  |
|    | U 🗞 M                             | ? ← 🍳 🍶 « < >                            | > 💷 🖏 🔒 🍳                   | b 🖳 🛹 🛅 🜔 🗈 🤜         |          |                |     | HÖBELP | ILOT |  |
| ļ  | Allgemein* II 13                  | Bankverbind. u. FiBu Kalkulat            | ion * Prüfung               |                       |          |                |     |        |      |  |
| £. | Lieferanten-Nr.                   |                                          | 00101                       |                       |          |                |     |        |      |  |
|    | offene Liefe<br>Anzahl Positionen | erantenbestellungen(offene KV mit Positi | onen des Lieferantenalle Li | eferantenbestellungen |          |                |     |        |      |  |
| J. | ZR-Nummer                         |                                          | 02427                       | <u>ବ</u> '            | Z        |                |     |        |      |  |
|    | Anschrift                         |                                          |                             |                       | ZR-Stame | ndaten übernel | men |        |      |  |
|    | Anrede                            |                                          | 8 - Firma                   |                       | -        |                |     |        |      |  |
|    | Name 1                            |                                          | Carl Dietrich GmbH          |                       |          |                |     |        |      |  |
|    | Name 2                            |                                          |                             |                       |          |                |     |        |      |  |
|    | Name 3                            |                                          |                             |                       |          |                |     |        |      |  |
|    | Kurzbezeichnung                   |                                          | DIETRICH                    |                       | হ        |                |     |        |      |  |
|    | Strasse                           |                                          | Finsterau 31 F (Streckewal  | de)                   | _        |                |     |        |      |  |
|    | Postfach                          |                                          |                             | (                     | -        |                |     |        |      |  |
|    | PLZ (Strasse)                     | 09518                                    | Ortsbezeichnung             | GroBrückerswalde      |          |                |     |        |      |  |
|    | PL2 (Postiacii)                   | Deutenbland DE                           | Gebiel                      |                       |          |                |     |        |      |  |
|    | Briefanrede                       | Devisionano - DE                         | Sehr neehrte Damen und H    | lerran                |          |                |     |        |      |  |
|    | Universite Coc                    |                                          | over growing ballier and i  | narran,               |          |                |     |        |      |  |
|    | Erreichbar                        |                                          |                             |                       |          |                |     |        |      |  |
|    | Telefon                           |                                          | +49 37369 1330              |                       |          |                |     |        |      |  |

<sup>13</sup> Klicken Sie auf die Registerkarte **Bankverbindung u. FiBu**.

| Me Ambiente Einrichtung × +                                   |                 |          |                   |     | - 0       | - ` |
|---------------------------------------------------------------|-----------------|----------|-------------------|-----|-----------|-----|
| C 🗟 🔺 Nicht sicher   192.168.145.128/csp/mp6/8EWIDATA.mainFra | 1e.cls          | P        | A <sup>h</sup> tê | £'≊ | ۵ (۱      |     |
| Lieferanten-Stammdaten Uli Flottmann                          | Suchen (Alt+s)  | <b>T</b> |                   | Ē   | VP        |     |
| U 🛞 M 🔓 🖬                                                     | 🖡 🗞 🖳 🛁 🛅 🜔 🗈 o | -        |                   |     | DBELFILOT |     |
| Allgemein * Information Bankverbind. u. FiBu Kalkulation * P  | üfung           |          |                   |     |           |     |
| Konto 1                                                       |                 |          |                   |     |           |     |
| Bank Konto-Nr. 1 IBAN 1                                       |                 |          |                   |     |           |     |
| Bankleitzahl 1                                                |                 |          |                   |     |           |     |
| Swift-Code 1                                                  |                 |          |                   |     |           |     |
| Bank-Bezeichnung 1                                            |                 | _        |                   |     |           |     |
| Konto 2                                                       |                 |          |                   |     |           |     |
| Bank Konto-Nr. 2 IBAN 2                                       |                 |          |                   |     |           |     |
| Bankleitzahl 2                                                |                 |          |                   |     |           |     |
| Swift-Code 2                                                  |                 |          |                   |     |           |     |
| Bank-Bezeichnung 2                                            |                 |          |                   |     |           |     |
| • FiBu                                                        |                 |          |                   |     |           |     |
| Kreditor-Nr.                                                  |                 |          |                   |     |           |     |
| Abweichendes Verbindlichkeitskonto                            |                 |          |                   |     |           |     |
| Zahlungsweg                                                   |                 |          |                   |     |           |     |
| Steuerart                                                     | 44              |          |                   |     |           |     |
| Währung                                                       | 14              |          |                   |     |           |     |
| Beleg Sprache                                                 |                 | -        |                   |     |           |     |
| Zahlungsahtretung an                                          |                 |          |                   |     |           |     |

Klicken Sie im Feld **Steuerart** auf die Schaltfläche **Öffnen**.

| C A Nicht side              | ar   102 168 145 128/cm/s | nos de la compañía mainErame de       |               | 0.0   | 0 A A |                      | _ |
|-----------------------------|---------------------------|---------------------------------------|---------------|-------|-------|----------------------|---|
|                             | 1   Tabilos Has tablespi  | npo) oc more occinante name coa       |               |       | 10 1  |                      |   |
| Lieferanten-Stamn           | ndaten Uli Flottmann      |                                       | Suchen (Alt+  | rs) 😨 |       |                      |   |
|                             |                           |                                       |               | _     |       | IVP.                 |   |
| 🔽 🗋 🚺 🗊 1                   | ? 🔶 🍳 📥 ≪                 | < >> >> 📑 📭 🔒                         | , 🗞 🔍 🚄 🛅 🏹 i | 🗋 🦛   |       | MÖBELPILOT           |   |
| 💶 и 💩 м I                   | 2 11                      |                                       |               |       |       | et al la faith de la |   |
|                             |                           |                                       |               |       |       |                      |   |
| Allgemein * Information     | Bankverbind, u. FiBu      | Kalkulation * Prüfung                 |               |       |       |                      |   |
| Konto 1                     |                           |                                       |               |       |       |                      |   |
| Bank Konto-Nr. 1            |                           | IBAN 1                                |               |       |       |                      |   |
| Bankleitzahl 1              |                           |                                       |               |       |       |                      |   |
| Swift-Code 1                |                           |                                       |               |       |       |                      |   |
| Bank-Bezeichnung 1          |                           |                                       |               |       |       |                      |   |
| <ul> <li>Konto 2</li> </ul> |                           |                                       |               |       |       |                      |   |
| Bank Konto-Nr. 2            |                           | IBAN 2                                |               |       |       |                      |   |
| Bankleitzahl 2              |                           |                                       |               |       |       |                      |   |
| Swift-Code 2                |                           |                                       |               |       |       |                      |   |
| Bank-Bezeichnung 2          |                           |                                       |               |       |       |                      |   |
| FiBu                        |                           |                                       |               |       |       |                      |   |
| Kradber Mr                  |                           |                                       |               | _     |       |                      |   |
| Abweichendes Verbindlichkei | Itskonto                  |                                       |               |       |       |                      |   |
| Zahlungsweg                 |                           |                                       |               |       |       |                      |   |
| Steuerart                   |                           |                                       |               |       |       |                      |   |
| Währung                     |                           |                                       |               |       |       |                      |   |
|                             |                           | 0 - keine Steuer<br>1 - Steuer Inland |               |       |       |                      |   |
| Beleg Sprache               |                           |                                       |               |       |       |                      |   |

Klicken Sie auf den Listeneintrag **1- Steuer Inland**.

| in a standard in a standard in a standard in a standard in a standard in a standard in a standard in a standard | _                     |             | _          | MP.        |
|----------------------------------------------------------------------------------------------------|-----------------------|-------------|------------|------------|
| ✓ □ □ □ □ □ □ ? ← Q ■ ≪                                                                                         | < > > 🔤 📠             | 🕹 💊 🗈 🛁 🛅 🚫 | <u>i</u> 🔫 | HÖBELPILOT |
| — U 🇞 M 🧗 🎫                                                                                                    |                       |             |            |            |
| Allgemein * Information Bankverb                                                                                | Kalkulation * Prüfung |             |            |            |
| Konto 1                                                                                                    |                       |             |            |            |
| Bank Konto-Nr. 1                                                                                                | IBAN 1                |             |            |            |
| Bankleitzahl 1                                                                                                  |                       |             |            |            |
| Swift-Code 1                                                                                                    |                       |             |            |            |
| Bank-Bezeichnung 1                                                                                              |                       |             |            |            |
| Konto 2                                                                                                    |                       |             |            |            |
| Bank Konto-Nr. 2                                                                                                | IBAN 2                |             |            |            |
| Bankleitzahl 2                                                                                                  |                       |             |            |            |
| Swift-Code 2                                                                                                    |                       |             |            |            |
| Bank-Bezeichnung 2                                                                                              |                       |             |            |            |
| • FiBu                                                                                                    |                       |             |            |            |
| Kreditor-Nr.                                                                                                    |                       |             |            |            |
| Abweichendes Verbindlichkeitskonto                                                                              |                       |             |            |            |
| Zahlungsweg                                                                                                    |                       |             | -          |            |
| Steuerart                                                                                                    | 1 - Stever Inland     |             | -          |            |
| Währung                                                                                                    |                       |             | -          |            |
| Beleg Sprache                                                                                                   |                       |             | -          |            |
| Zahlungsabtretung an                                                                                            |                       |             |            |            |
|                                                                                                    |                       |             |            |            |

Klicken Sie auf die Registerkarte Kalkulation.

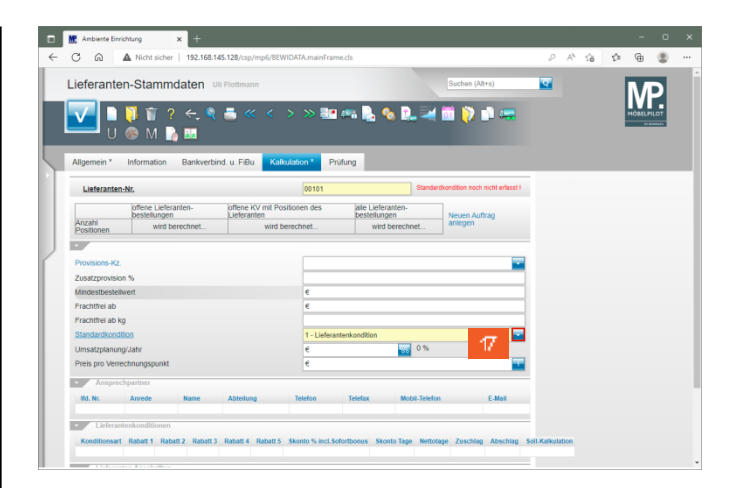

Klicken Sie im Feld **Standardkondition** auf die Schaltfläche **Öffnen**.

| Ambiente Einrichtung                                               | × +                                     |                                                   |                                                     |                                                    |                       |                    |                  |       | <u>^</u> |   | - | 0 |
|--------------------------------------------------------------------|-----------------------------------------|---------------------------------------------------|-----------------------------------------------------|----------------------------------------------------|-----------------------|--------------------|------------------|-------|----------|---|---|---|
| Lieferanten-Star                                                   | mmdaten u⊪<br>i ? ←<br>i ♪              | Flottmann                                         | >> <b>3</b>                                         | 10<br>10 🔒 🍫 🖳                                     | Suchen                | (Alt+s)            | •                | *     | 10       | P | M |   |
| Allgemein * Informa                                                | ion Bankverbin                          | d. u. FiBu Kalkuk                                 | otion * Prüfu                                       | ng                                                 | Standardkondition no  | ch nicht erlasst I | 1                |       |          |   |   |   |
| Anzahi<br>Positionen                                               | Lieferanten-<br>ingen<br>vird berechnet | offene KV mit Positie<br>Lieferanten<br>wird bere | onen des                                            | alle Lieferanten-<br>bestellungen<br>wird berechni | et Neuen A<br>anlegen | ufirag             |                  |       |          |   |   |   |
| Provisions-Kz.<br>Zusatzprovision %                                |                                         |                                                   |                                                     |                                                    |                       |                    |                  |       |          |   |   |   |
| Mindestbestellwert<br>Frachtfrei ab<br>Frachtfrei ab kg            |                                         |                                                   | e                                                   |                                                    |                       |                    |                  |       |          |   |   |   |
| Standardkondition<br>Umsatzplanung/Jahr<br>Preis pro Verrechnungsp | unkt                                    |                                                   | 1 - Lieferanter<br>0 - ohne Kond<br>1 - Lieferanter | nkondition<br>Ition<br>Ikondition                  |                       |                    |                  |       |          |   |   |   |
| Ansprechpartner     Ifd. Nr. Anrede                                | Name                                    | Abteilung 18                                      | 3 - Verbandsk<br>F - freie Uefer<br>HSK - Hausso    | anten Kondition<br>nderkondition                   |                       |                    |                  |       |          |   |   |   |
| Lieferantenkonditi Konditionsart Rabatt 1                          | Rabatt 2 Rabatt 3                       | Rabatt 4 Rabatt 5 S                               | konto % incl.Sofor                                  | tbonus Skonto Tage                                 | Nettotage Zusch       | lag Abschlag S     | -<br>Soll-Kalkul | ation |          |   |   |   |

Klicken Sie auf den Listeneintrag 3 - Verbandskondition.

|               | Ambiente Einrie                                    | htung >                         | × +        |                                |                |                       |                  |                                |   |     |    |     | -      | C   |
|---------------|----------------------------------------------------|---------------------------------|------------|--------------------------------|----------------|-----------------------|------------------|--------------------------------|---|-----|----|-----|--------|-----|
| C             | 6                                                  | Nicht sicher                    | 192.168.14 | 5.128/csp/mp6/BE               | WIDATA.mainFra | me.cls                |                  |                                | P | Ap. | îð | £¦≡ | æ      | 4   |
| Lie           | eferante                                           | n-Stammd                        | laten u    | Flottmann                      |                |                       |                  | Suchen (Alt+s)                 | ক |     |    |     | N/     | D   |
|               | <b>/</b>                                           | ៊ 👕 ?<br>🛞 M 🍡                  | ←, @<br>10 | ≞ ≪ <                          | > » 📑          | 🔒                     | <b>∿</b> ₽. ₹    | iii 闷 📫 🤜                      |   |     |    |     | HÖBELP | LOT |
| Al            | Igemein *                                          | Information                     | Bankverbin | d. u. FiBu Ka                  | Ikulation * P  | rüfung                |                  |                                |   |     |    |     |        |     |
|               | Lieferanten                                        | Nr.                             |            |                                | 00101          |                       | Standard         | kondition noch nicht erfasst I |   |     |    |     |        |     |
| Į,            |                                                    | offene Lieferan<br>bestellungen | nten-      | offene KV mit P<br>Lieferanten | ositionen des  | alle Lief<br>bestellu | eranten-<br>igen | Neuen Auftrag                  |   |     |    |     |        |     |
| P             | lositionen                                         | wird ber                        | echnet     | wird                           | berechnet      | wir                   | d berechnet      | aniegen                        |   |     |    |     |        |     |
| Pi<br>Zi<br>M | vovisions-Kz.<br>usatzprovision<br>lindestbestellv | 1 %<br>vert                     |            |                                | e              |                       |                  | <b>.</b>                       |   |     |    |     |        |     |
| F             | rachtfrei ab                                       |                                 |            |                                | e              |                       |                  |                                |   |     |    |     |        |     |
| 5             | tandardkondit                                      | 100                             |            |                                | 3 - Verba      | tdskondition          |                  |                                |   |     |    |     |        |     |
| U             | Imsatzplanung                                      | /Jahr                           |            |                                | e              |                       | 0%               |                                |   |     |    |     |        |     |
| P             | reis pro Verre                                     | chnungspunkt                    |            |                                | e              |                       |                  |                                |   |     |    |     |        |     |

- <sup>19</sup> Klicken Sie auf die Schaltfläche **Speichern**.
- 5 Formular "Konditionen" aufrufen

| Liefer   |                                                                                                    |             |                 |                 |                  |              |                                        |              | _ |  | _       | _                |
|----------|----------------------------------------------------------------------------------------------------|-------------|-----------------|-----------------|------------------|--------------|----------------------------------------|--------------|---|--|---------|------------------|
| Lieleia  | anten-Starr                                                                                                    | nmdaten u   | li Flottmann    |                 |                  |              | Suchen (Alt+s                          |              | ক |  | N       | Ы                |
| .7       | D 💟 🛫                                                                                                    | 2 4 8       | =               | × × ••          |                  |              |                                        |              |   |  | ш       |                  |
| V        |                                                                                                    | ~ ~         |                 | 1 11 -          | 20               | -            | •••••••••••••••••••••••••••••••••••••• | -            |   |  | - mosto | #1001<br>#180344 |
|          | U 🌮 M                                                                                                    | 👔 🎰         |                 |                 |                  |              |                                        |              |   |  |         |                  |
| Allanma  | n Information                                                                                                    | Dankashin   |                 | a lation Dridu  |                  |              |                                        |              |   |  |         |                  |
| Augeme   | n information                                                                                                    | Bankverbing | I. U. FIBU      | culación Prutul | 0                |              |                                        |              | - |  |         |                  |
| Liefe    | anten-Nr.                                                                                                    |             |                 | 00101           |                  | Standard     | kondition noch nic                     | nt enfasst I |   |  |         |                  |
|          | offene Li                                                                                                    | eferanten-  | offene KV mit P | ositionen des   | alle Lieferanten |              | 1                                      |              |   |  |         |                  |
| Anzahl   | U O O O O O O O O O O O O O O O O O O O                                                                                                    |             |                 | 0               | bestellungen     |              | Neuen Auftraj<br>anlegen               | ,            |   |  |         |                  |
| Position | International and a second and a second     |             |                 | 0 0 amegen      |                  |              |                                        |              |   |  |         |                  |
| •        | A version for the set of the set of the set |             |                 |                 |                  |              |                                        |              |   |  |         |                  |
| Provisio | ns-Kz.                                                                                                    |             |                 |                 |                  |              |                                        | -            |   |  |         |                  |
| Zusatzp  | rovision %                                                                                                    |             |                 |                 |                  |              |                                        |              |   |  |         |                  |
| Mindest  | pestellwert                                                                                                    |             |                 | e               |                  |              |                                        |              |   |  |         |                  |
| Frachtfr | ei ab                                                                                                    |             |                 | €               |                  |              |                                        |              |   |  |         |                  |
| Frachtfr | ei ab kg                                                                                                    |             |                 |                 |                  |              |                                        |              |   |  |         |                  |
| Standar  | skondition                                                                                                    |             |                 | 3 - Verband     | dskondition      |              |                                        | -            |   |  |         |                  |
| Umsatz   | anung/Jahr                                                                                                    |             |                 | e               | 2                | 0%           |                                        |              |   |  |         |                  |
| Preis pr | Verrechnungspu                                                                                                    | nkt         |                 | e               |                  |              |                                        | -            |   |  |         |                  |
| _        |                                                                                                    |             |                 |                 |                  |              |                                        |              |   |  |         |                  |
| A A      |                                                                                                    |             | Abteilung       | Telefon         | Telefax N        | obil.Telefon |                                        | Mail         |   |  |         |                  |
| ISL NO   | Anrede                                                                                                    | PLACE P     |                 |                 |                  |              |                                        |              |   |  |         |                  |

- 20
- Klicken Sie auf die Schaltfläche Kondition.

| M Ambiente Einrichtung    | × +                            |                       |                                       |       |                   |     | - 0        |  |
|---------------------------|--------------------------------|-----------------------|---------------------------------------|-------|-------------------|-----|------------|--|
| C 🗟 🔺 Nicht sicher        | 192.168.145.128/csp/mp6/8EWID/ | TA.mainFrame.cls      |                                       | P     | A <sup>h</sup> 16 | 5,≡ | ۵ 🕲        |  |
| Lieferantenkondition      | J Uli Flottmann                |                       | Suchen (Alt+s)                        | হ     |                   | 1   | MP         |  |
| 🔽 🗋 🏹 🗑 ?                 | ← ♥ ≛ ≪ < >                    |                       |                                       | TAKT. |                   |     | HÖBELPILOT |  |
|                           |                                | DATE                  | anderengsprecision (or Profess Inspec | out g |                   |     |            |  |
| Kondition * Prüfung       |                                |                       |                                       |       |                   |     |            |  |
| Lieferanten-Nr.           |                                | 00101 (DIETRICH )     |                                       |       |                   |     |            |  |
| Konditionsart             |                                |                       |                                       |       |                   |     |            |  |
|                           |                                |                       | 21 -                                  |       |                   |     |            |  |
| Artikelpreise neu rechnen | 0 - nicht rechnen              | Konditionsbezeichnung |                                       |       |                   |     |            |  |
| Nachlass/Zuschlag         |                                |                       |                                       |       |                   |     |            |  |
| Deball 4                  |                                | Dehellhansisheren     |                                       |       |                   |     |            |  |
| Rabatt 2                  |                                | Rabattbezeichnung     |                                       |       |                   |     |            |  |
| Rabatt 2                  |                                | Rabattbezeichnung     |                                       |       |                   |     |            |  |
| Rabatt 4                  |                                | Rabatthezeichnung     |                                       |       |                   |     |            |  |
| Pahatt 5                  |                                | Pahatthezeichnung     |                                       |       |                   |     |            |  |
| Skonto % inci Sofortbonus |                                | Soforthoous %         |                                       |       |                   |     |            |  |
| Skonto Tage               |                                | Nettotage             |                                       |       |                   |     |            |  |
| Zuschlag                  | Zuschlapart                    | Wert antheory Skonto  | 0 - nach Skonto                       |       |                   |     |            |  |
| Abschlag                  | Abschlagart 0                  | Wert anach vor Skonto | 0 - nach Skorto                       |       |                   |     |            |  |
| Bemerkung                 |                                | Sol-Kalkulation       |                                       |       |                   |     |            |  |
|                           |                                |                       |                                       |       |                   |     |            |  |
|                           |                                |                       |                                       |       |                   |     |            |  |
|                           |                                |                       |                                       |       |                   |     |            |  |
|                           |                                |                       |                                       |       |                   |     |            |  |

21 Klicken Sie im Auswahlfeld **Konditionsart** auf die Schaltfläche **Öffnen**.

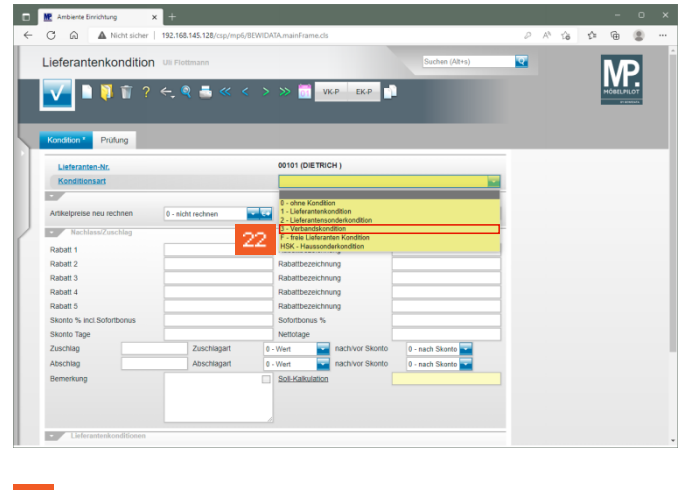

Klicken Sie auf den Listeneintrag 3 - Verbandskondition.

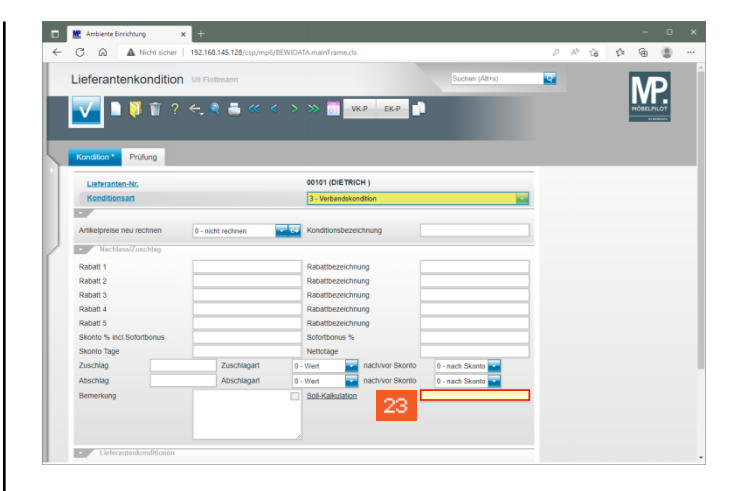

Klicken Sie auf das Eingabefeld Soll-Kalkulation.

23

24

Δ

| C 🗟 🔺 Nicht sicher                  |                                    |                                                                                  |                    |     |          |    |
|-------------------------------------|------------------------------------|----------------------------------------------------------------------------------|--------------------|-----|----------|----|
|                                     | 192.168.145.128/csp/mp6/BEWIDA     | TA-mainFrame.cls                                                                 | 2 A <sup>a</sup> 1 | à û | ÷        |    |
| ieferantenkondition                 | Uli Flottmann                      | Suchen (Alt+s)                                                                   | T                  |     | M        | 5  |
| V 🗋 🚺 🗊 ?                           | ← ♥ ≛ ≪ < >                        | » 🚮 VKP EKP 💼                                                                    |                    |     | HÖBELPIL | 01 |
| Kondition * Prüfung                 |                                    |                                                                                  |                    |     |          |    |
| Lieferanten-Nr.                     |                                    | 00101 (DIETRICH )                                                                |                    |     |          |    |
| Konditionsart                       |                                    | 3 - Verbandskondition                                                            | -                  |     |          |    |
|                                     |                                    |                                                                                  | _                  |     |          |    |
| Artikelpreise neu rechnen           | 0 - nicht rechnen                  | Konditionsbezeichnung                                                            |                    |     |          |    |
| Nachlass/Zuschlag                   |                                    |                                                                                  |                    |     |          |    |
| Dabatt 1                            |                                    | Dahatibezaichnung                                                                |                    |     |          |    |
| Rabatt 2                            |                                    | Rabatbezeichnung                                                                 | -                  |     |          |    |
| Rabatt 3                            |                                    | Dabathezeichnung                                                                 | -                  |     |          |    |
| Rabatt 4                            |                                    | Rabaltbezeichnung                                                                | -                  |     |          |    |
| Rabatt 5                            |                                    | Rabattbezeichnung                                                                | -                  |     |          |    |
| Skonto % incl.Sofortbonus           |                                    | Sofortbonus %                                                                    | -                  |     |          |    |
|                                     |                                    | Nettotage                                                                        | -                  |     |          |    |
| Skonto Tage                         |                                    |                                                                                  |                    |     |          |    |
| Skonto Tage<br>Zuschlag             | Zuschlagart 0 -                    | Wert ach/vor Skonto 0 - nach Skonto                                              |                    |     |          |    |
| Skonto Tage<br>Zuschlag<br>Abschlag | Zuschlagart 0 -<br>Abschlagart 0 - | Wert nach/vor Skonto 0 - nach Skonto w<br>Wert nach/vor Skonto 0 - nach Skonto w |                    |     |          |    |

- Geben Sie 220 im Feld Soll-Kalkulation ein.
- Achten Sie bitte darauf, jeder hinterlegten Konditionsart (Rabattstaffel), auch eine realistische Soll-Kalkulation zuzuweisen.

|     | Ambiente Einrichtung             | 9 ×          | +                       |                       |            |                 |                   |     |   |                   |   | -       | - 0 | l |
|-----|----------------------------------|--------------|-------------------------|-----------------------|------------|-----------------|-------------------|-----|---|-------------------|---|---------|-----|---|
| ~   | C A AN                           | licht sicher | 192.168.145.128/csp/mp6 | /BEWIDA               | AmainFran  | me.cls          |                   |     | 0 | A <sup>8</sup> 16 | 5 | œ       |     | 1 |
|     | Lieferantenko                    | ondition     | Uli Flottmann           |                       |            |                 | Suchen (Alt+s)    |     | ক |                   |   | NЛ      | 5   |   |
| 5   | <b>V</b> • •                     | 1            | ← ़ 🍳 📇 « 🔹             | < >                   | » 🛅        | VK-P EK-P       |                   |     |   |                   |   | MÖBELPH | L0T |   |
| 5   | Kondition * Prüf                 | lung         |                         |                       |            |                 |                   |     |   |                   |   |         |     |   |
|     | Lieferanten-Nr.<br>Konditionsart |              |                         |                       | 00101 (DI  | ETRICH )        |                   |     |   |                   |   |         |     |   |
|     |                                  |              |                         | 3 - Verbandskendition |            |                 |                   |     |   |                   |   |         |     |   |
|     |                                  |              |                         |                       |            |                 |                   | _   |   |                   |   |         |     |   |
|     | Artikelpreise neu rec            | thnen        | 0 - nicht rechnen       |                       | Konditions | sbezeichnung    |                   |     |   |                   |   |         |     |   |
|     | - Nachlass/Zus                   |              |                         |                       |            |                 |                   |     |   |                   |   |         |     |   |
| r - | Deball 4                         | cing         |                         |                       | Deheliker  |                 |                   | _   |   |                   |   |         |     |   |
|     | Rabatt 2                         |              |                         |                       | Dabatthea  | teichnung       |                   | -   |   |                   |   |         |     |   |
|     | Rabatt 3                         |              |                         | _                     | Dahatthez  | sectours        |                   | -   |   |                   |   |         |     |   |
|     | Rabatt 4                         |              |                         | _                     | Rabattbez  | eichnung        |                   | _   |   |                   |   |         |     |   |
|     | Rabatt 5                         |              |                         | _                     | Rabattbez  | seichnung       |                   | -   |   |                   |   |         |     |   |
|     | Skonto % Incl. Sofort            | toonus       |                         |                       | Sofortbon  | us %            |                   | _   |   |                   |   |         |     |   |
|     | Skonto Tage                      |              |                         |                       | Nettotage  |                 |                   | -   |   |                   |   |         |     |   |
|     | Zuschlag                         |              | Zuschlagart             | 0 -                   | Wert       | nach/vor Skonto | 0 - nach Skonto 🔤 |     |   |                   |   |         |     |   |
|     | Abschlag                         |              | Abschlagart             | 0 -                   | Wert       | nach/vor Skonto | 0 - nach Skonto 🔤 |     |   |                   |   |         |     |   |
|     | Bemerkung                        |              |                         |                       | Soll-Kalku | lation          |                   | 220 |   |                   |   |         |     |   |
|     |                                  |              |                         |                       |            |                 |                   |     |   |                   |   |         |     |   |
|     |                                  |              |                         |                       |            |                 |                   |     |   |                   |   |         |     |   |
|     |                                  |              |                         |                       |            |                 |                   |     |   |                   |   |         |     |   |
|     |                                  |              |                         |                       |            |                 |                   |     |   |                   |   |         |     |   |

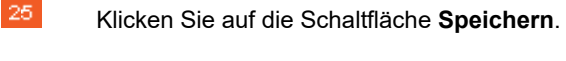

|                            | ,                 |   |               |                 |                  |        | ~ | <br>0 | - | 0         | ř            |
|----------------------------|-------------------|---|---------------|-----------------|------------------|--------|---|-------|---|-----------|--------------|
| ieferantenkondition        | Uli Flottmann     |   |               |                 | Suchen (Alt+s)   |        | হ |       |   | MD        | l            |
| V 🗋 🚺 🗊 ?                  | ← ੑ ੑ             | > | » 🛅           | VK-P EK-P       | •                |        |   |       |   | MÖBELPILG | and a second |
| Kondition 26               | and               |   |               |                 |                  |        |   |       |   |           |              |
| Lieferanten-Nr.            |                   |   | 00101 (DIET   | RICH )          |                  |        |   |       |   |           |              |
| Konditionsart              |                   |   | 3 - Verbands  | kendition       |                  |        |   |       |   |           |              |
|                            |                   |   |               |                 |                  | _      |   |       |   |           |              |
| Artikelpreise neu rechnen  | 0 - nicht rechnen |   | Konditionsbe  | zeichnung       |                  | _      |   |       |   |           |              |
| Nachland Zuschlan          |                   |   |               |                 |                  |        |   |       |   |           |              |
| Hacmassizuschiag           |                   |   | 1             |                 |                  |        |   |       |   |           |              |
| Rabatt 1                   |                   | _ | Rabattbezeic  | nnung           |                  | -      |   |       |   |           |              |
| Rabatt 2                   |                   |   | Rabalibezek   | mung            |                  | -      |   |       |   |           |              |
| Rabatt 3                   |                   |   | Rabalibezek   | mung            |                  | _      |   |       |   |           |              |
| Rabatt 4                   |                   |   | Rabattbezeic  | nnung           |                  | _      |   |       |   |           |              |
| Repute & Inci Referthereur |                   |   | Refetbeout    | -               |                  | _      |   |       |   |           |              |
| Skonto Tana                |                   |   | Nettotane     |                 |                  | -      |   |       |   |           |              |
| Zuechian                   | Zuschlanart       | 0 | Wed           | archiver Skorte | 0. each Shaeta 🔜 | _      |   |       |   |           |              |
| Abashing                   | Abashlagart       |   | - vren        | nachevol Skotto | o - naur Skonto  |        |   |       |   |           |              |
| Remaining                  | Suscritagan       |   | Call Kalledal |                 | V - Hatti Skonto | 222.00 |   |       |   |           |              |
| Demenung                   |                   |   | aur-Kalkulati | -               |                  | 220,00 |   |       |   |           |              |
|                            |                   |   |               |                 |                  |        |   |       |   |           |              |
|                            |                   |   |               |                 |                  |        |   |       |   |           |              |
|                            |                   |   |               |                 |                  |        |   |       |   |           |              |

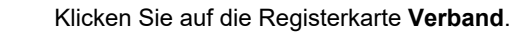

| <b>a</b>                                                                                                    |                                                                                                    |                                                                                                    |                                 |            |
|----------------------------------------------------------------------------------------------------|----------------------------------------------------------------------------------------------------|----------------------------------------------------------------------------------------------------|---------------------------------|------------|
| C 🖓 🔺 Nicht sicher   192.168.                                                                                                    | 145.128/csp/mp6/8EWIDAT                                                                                                | A.mainFrame.cls                                                                                                    | 2 A U                           | 5 G @ @    |
| ieferantenkondition                                                                                                    | mann                                                                                                    | Suchen (Alt+s)                                                                                                    | <u></u>                         | MP         |
| ✓ □ ♥ 〒 ? ← ●                                                                                                    | . <b>=</b> ≪ < >                                                                                                    | » 🚮 VKP EKP 🖬 🏠 🖬                                                                                                    |                                 | MÖBELPILOT |
| Kondition Prüfung Verband                                                                                                    |                                                                                                    |                                                                                                    |                                 |            |
| Lieferanten-Nr.                                                                                                    |                                                                                                    | 00101 (DIETRICH )                                                                                                    |                                 |            |
| Konditionsart                                                                                                    |                                                                                                    | 3 - Verbandskendition                                                                                                    |                                 |            |
|                                                                                                    |                                                                                                    |                                                                                                    | _                               |            |
| Bei Übernahm                                                                                                    | <b>,</b>                                                                                                    |                                                                                                    | v                               |            |
| Rabatt 1                                                                                                    |                                                                                                    |                                                                                                    |                                 |            |
| Rabatt 1 Rabatt 2                                                                                                    | -                                                                                                    |                                                                                                    | _                               |            |
| Rabatt 1<br>Rabatt 2<br>Rabatt 3                                                                                                    | Konventionalstrafe                                                                                                    | eb dem 6. Tag der Nachfrist 10%                                                                                                    | -                               |            |
| Rabett 1<br>Rabett 2<br>Rabett 3<br>Rabett 4                                                                                                    | Konventionalstrafe                                                                                                    | ab dem 6. Tag der Nachfrist 10%<br>ab dem 11. Tag der Nachfrist 15%                                                                                                    | -                               |            |
| Rabett 1<br>Rabett 2<br>Rabett 3<br>Rabett 4<br>Rabett 5                                                                                                    | Konventionalstrafe                                                                                                    | ab dem 6. Tag der Nachhrist 10%<br>ab dem 11. Tag der Nachhrist 10%<br>ab dem 16. Tag der Nachhrist 10%<br>ein Nathunstein                                                                                      |                                 |            |
| Rabatt 1<br>Rabatt 2<br>Rabatt 3<br>Rabatt 4<br>Rabatt 5<br>Skotto 5                                                                                                    | Lieferzeit                                                                                                    | ab dem 6. Tag der Nachfraf 10%<br>ab dem 17. Tag der Nachfraf 15%<br>ab dem 16. Tag der Nachfraf 20%<br>des Nichsenfra<br>25                                                                                    |                                 |            |
| Rabatt 1 Containin Z<br>Rabatt 2<br>Rabatt 3<br>Rabatt 4<br>Rabatt 5<br>Sofettbornes<br>Sofettbornes %                                                                                                    | Konventionalstrafe Konventionalstrafe Lieferzeit Ersatzlieferung                                                       | aù den 6. Tug der Nachhat 10%<br>ea den 17. Tug der Nachhat 10%<br>al den 16. Tug der Nachhat 20%<br>den Hottoverfel<br>28<br>Standard                                                                          |                                 |            |
| Rabet 1<br>Rabet 2<br>Rabet 3<br>Rabet 4<br>Rabet 5<br>Skorto % intl.<br>Skorto % intl.<br>Skorto % intl.<br>Skorto % intl.                                                                                                    | Konventionalstrafe Listerzeit Ersatzieferung InlandsFracht Preteisenverzheenung                                        | ab dem 6. Tag der Nacchfart 10%<br>ab dem 17. Tag der Nacchfart 10%<br>dem 16. Tag der Auschfart 20%<br>des Unterstehte<br>20<br>Banderd                                                                        |                                 |            |
| Rabett 1 Containing Containing Containining Containing Containing Containing Containing Containing                                                                                                    | Konventionalstrafe                                                                                                    | al den E Tig de hackter SNA<br>e en en r T-Tig de Nachter SNA<br>e den r T-Tig de Nachter SNA<br>e den r T-Tig de Nachter 20%<br>de Nachtereite<br>25<br>Sandreit<br>9                                          |                                 |            |
| Rabat 1 Contain 2<br>Rabat 2<br>Rabat 3<br>Rabat 4<br>Rabat 5<br>Skotto bink.<br>Skottobens<br>Skottobens<br>Sko                                                                                                    | Konvestionalstrafe<br>Lieferzeit<br>Ersotzieferung<br>Inlandif-roht<br>Preislistenverzögerun<br>Auslandsfracht         | an dem 6. Tag der kunchter 19%,<br>an dem 11. Tag der Auschner 19%<br>an dem 11. Tag der Auschner 19%<br>an dem 11. Tag der Auschner 20%<br>PF<br>Bandend<br>B                                                  |                                 |            |
| Rabet 1 2<br>Robit 2<br>Robit 3<br>Robit 4<br>Robit 5<br>Storio Svial.<br>Sofotomes 5<br>Sofotomes 5<br>Sofotomes                                                                                                    | Konventionalstrafe<br>Liaferzeit<br>Ersotziaferung<br>InlandsFracht<br>Presisiaevratogerung<br>Auslandsfracht          | ab dem 6. Tig der handhalt 19%,<br>ab dem 11. Tig der Nachsteller 19%,<br>ab dem 11. Tig der Nachstell 20%<br>der Nachsteller<br>20<br>Sondreift<br>9                                                           |                                 |            |
| Radat 2 Consum 2<br>Radat 2<br>Radat 3<br>Radat 4<br>Radat 5<br>Skoto 5 Nakl.<br>Scholosina<br>Skoto 5<br>Skoto 5<br>Skot | Konventionaistrafe Lieferzent Ersatzleiferung Inlandsfracht Presisienevrägerun Auslandsfracht abst13 Rabatt 4 Rabatt 5 | ad den 6. Tog der Auschlast 19%,<br>ad den 17. Tog der Auschlast 19%<br>ad den 19. Tog der Auschlast 29%<br>per<br>Bandent<br>Bandent<br>Bandent<br>Bandent Scient Ladertboren, Skonte Toger Methodoge Zuschlag | Absching Sell-Kakularion<br>200 |            |

27 Klicken Sie im Feld **VL-Daten (ZR-Nummer)** auf die Schaltfläche **Öffnen**.

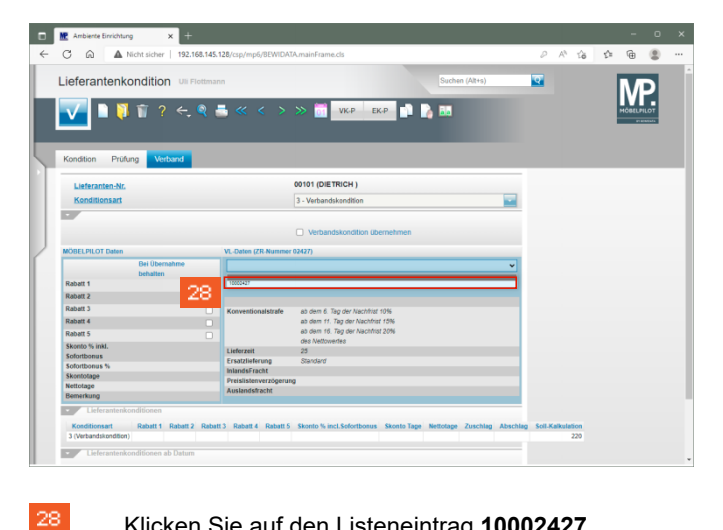

Klicken Sie auf den Listeneintrag 10002427.

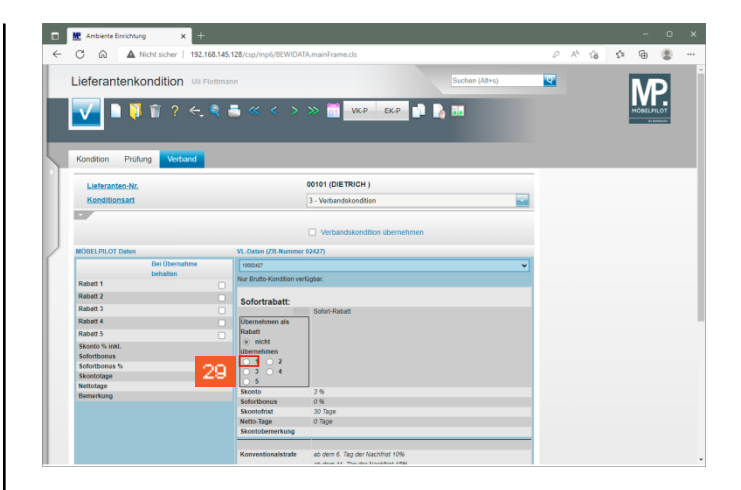

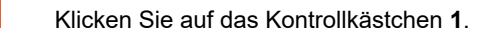

29

| R Ambiente Einrichtung X    |                         |                                          |                |   |                   |    |          |     |
|-----------------------------|-------------------------|------------------------------------------|----------------|---|-------------------|----|----------|-----|
| C 😡 🔺 Nicht sicher   1      | 92.168.145.128/csp/mp6/ | BEWIDATA.mainFrame.cls                   |                | P | A <sup>t</sup> to | ζ± | ۰        | (   |
| Lieferantenkondition        | Jli Flottmann           |                                          | Suchen (Alt+s) | ক |                   |    | M        | 5   |
| 🔽 🗎 🏹 🗑 ? 🤇                 | ÷. ♥ ≛ « <              | < > >> 🚺 VK.P EK.P 🖠                     |                |   |                   |    | HÖBELPIL | .07 |
| Kondition Prüfung Verban    | 1                       |                                          |                |   |                   |    |          |     |
| Lieferanten-Nr.             |                         | 00101 (DIETRICH )                        |                |   |                   |    |          |     |
| Konditionsart               |                         | 3 - Verbandskondition                    |                | 1 |                   |    |          |     |
| Bei Übernahm<br>behalten    | • 10000427              |                                          |                |   |                   |    |          |     |
| Babatt 1                    | Nur Brutto-Ko           | indition verfügbar.                      |                |   |                   |    |          |     |
| Rabatt 2                    |                         |                                          |                |   |                   |    |          |     |
| Rabatt 3                    | Sofortrat               | Datt:<br>Solort-Ratall                   |                |   |                   |    |          |     |
| Rabatt 4                    | Übernehmer              | nals                                     |                |   |                   |    |          |     |
| Rabatt 5                    | Rabatt                  |                                          |                |   |                   |    |          |     |
| Skonto % inkl.              | nicht                   |                                          |                |   |                   |    |          |     |
| Sofortbonus                 | 0 1                     | 2                                        |                |   |                   |    |          |     |
| Sofortbonus %<br>Skontotane |                         | 4                                        |                |   |                   |    |          |     |
| Nettotage                   | - 5                     |                                          |                |   |                   |    |          |     |
| Bemerkung                   | Skonto                  | 3%                                       |                |   |                   |    |          |     |
|                             | Skontofrist             | 30 7278                                  |                |   |                   |    |          |     |
|                             | Netto-Tage              | 0 7ape                                   |                |   |                   |    |          |     |
|                             | Skontoberne             | erkung                                   |                |   |                   |    |          |     |
|                             |                         |                                          |                |   |                   |    |          |     |
|                             | Korvention              | alstrafe ab dem 6. Tag der Nachfrist 10% |                |   |                   |    |          |     |

30 Klicken Sie auf das Kontrollkästchen Verbandskondition übernehmen.

| Leferantenkondition     Image: Control     Image: Control </th <th>Lieferanten</th> <th></th> <th></th> <th></th> <th></th> <th></th> <th></th> <th></th> <th></th>                                                                                                    | Lieferanten   |                           |                                      |                       |   |   |  |         |     |
|----------------------------------------------------------------------------------------------------|---------------|---------------------------|--------------------------------------|-----------------------|---|---|--|---------|-----|
| Notice       Note       Note                                                                                                    |               | kondition Ull Flottma     | inn                                  | Suchen (Alt+s)        |   | ক |  | NЛ      | Ы   |
| Kondian     Water       Linkrasten AV.     0011 (DETRICH )       Kondian     - Verback and/on       Material     - Verback and/on       Material     - Verback and/on       Material     - Verback and/on       Konder     - Verback and/on       Material     - Verback and/on       Konder     - Verback and/on       Konder </th <th><b>V</b> • •</th> <th>] 👔 ? ← 🍳</th> <th>≞ ≪ &lt; &gt;</th> <th>≫ 🛅 VKP ЕКР 📭 🏠 👪</th> <th></th> <th></th> <th></th> <th>HÖBELPI</th> <th>107</th>                                                                                                    | <b>V</b> • •  | ] 👔 ? ← 🍳                 | ≞ ≪ < >                              | ≫ 🛅 VKP ЕКР 📭 🏠 👪     |   |   |  | HÖBELPI | 107 |
| Marcellancesten it:     0010 (DERTCA))       Konditionsate     3 - Verbandshandlion       Verbandshandlion     Verbandshandlion       With information     Verbandshandlion       Note (C) C Team     Verbandshandlion       Note (C) C Team     Verbandlion       Not (C) C Team     Ve                                                                                                    | Kondition Pri | ifung Verband             |                                      |                       |   |   |  |         |     |
| Kondistaniał     3. Verhandskondion       Sładania     Sładania       Materi     Materia       Radari 1     Materia       Radari 2     Sładania       Radari 3     Sładania       Radari 4     Radari 4       Radari 5     Sładania       Materia     Sładania       Radari 4     Radari 5       Radari 5     Sładania       Materia     Sładania       Materia     Sładania                                                                                                    | Lieferanten-N | c.                        |                                      | 00101 (DIETRICH )     |   |   |  |         |     |
| Wetantskonden (bereinnen           Wetantskonden (bereinnen           Wetantskonden (bereinnen           Wetantskonden (bereinnen           Wetantskonden (bereinnen           Wetantskonden (bereinnen)           Wetantskonden (bereinnen)                                                                                                    | Konditionsar  |                           |                                      | 3 - Verbandskandition |   |   |  |         |     |
| Radit 1 Radit 2 Radit 2 Radit 3 Radit 3 Radit                                                                                                    |               | Bei Übernahme<br>behalten | 10000427<br>Nur Brutto-Kondition ver | rfüsbar.              | ۷ |   |  |         |     |
| Name     Software       Radet 3     State 5 folder       Radet 4     State 5 folder       State 5     State 5 folder       State 5     State 5 folder       State 5     State 5 folder       State 5     State 5 folder       State 5     State 5 folder       State 5     State 5 folder       State 5     State 5 folder       State 5     State 5 folder       State 5     State 5 folder       State 5     State 5       State 5     State 5       State 5                                                                                                    | Rabatt 1      |                           |                                      | nugum.                |   |   |  |         |     |
| Mark 4     Iperational and 200 Solid Model       Kaar 5     Iperational and 200 Solid Model       Kaar 5     Iperational and 200 Solid Model       Kaar 5     Iperational and 200 Solid Model       Kadotsens 5     Iperational and 200 Solid Model       Kadotsens 5     Iperational and 200 Solid Model       Kadotsens 5     Iperational and 200 Solid Model       Kadotsens 6     Iperational and 200 Solid Model       Kadotsens 7     Iperational and 200 Solid Model       Kadotsens 7     Iperational and 200 Solid Model       Kadotsens 7     Iperational and 200 Solid Model       Kadotsens 7     Iperational and 200 Solid Model       Kadotsens 8     Iperational and 200 Solid Model       Kadotsens 9     Iperational and 200 Solid Model       Kadotsens 9     Iperational and 200 Solid Model       Kadotsens 9     Iperational and 200 Solid Model       Kadotsens 9     Iperational and 200 Solid Model       Kadotsens 9     Iperational and 200 Solid Model       Kadotsens 9     Iperational and 200 Solid Model       Kadotsens 9     Iperational and 200 Solid Model       Kadotsens 9     Iperational and 200 Solid Model       Kadotsens 9     Iperational and 200 Solid Model       Kadotsens 9     Iperational and 200 Solid Model                                                                                                    | Rabatt 1      |                           | Sofortrabatt:                        |                       |   |   |  |         |     |
| Name         Name         Name           Action 1                                                                                                    | Rebell d      |                           | 29                                   | % Sofort-Rebatt       |   |   |  |         |     |
| Note:10         In Mitt<br>Materialisman           Soliditaria         1           Soliditaria         1           Soliditaria         1           Soliditaria         1           Manufactoria         1           Manufactoria         1                                                                                                    | Rabatt 6      |                           | Rabatt                               |                       |   |   |  |         |     |
| Materialization         Materialization           Matchings         1         1         1           Matchings         1         1         1           Matchings         1         1         1           Matchings         1         1         1           Seminger         Matchings         1           Matchings         Matchings         3           Matchings         3         1           Matchings         3         1           Matchings         3         1           Matchings         3         1           Matchings         3         1           Matchings         3         1                                                                                                    | Rhanto M inhi |                           | <ul> <li>nicht</li> </ul>            |                       |   |   |  |         |     |
| Montone h     n     1     2       Montoge     3     4       Montoge     5       Benefiturg     Software       Montoge     0       Montoge     0       Montoge     0       Montoge     0       Montoge     0       Montoge     0       Montoge     0       Montoge     0       Montoge     0                                                                                                    | Sofortbonus   |                           | übernehmen                           |                       |   |   |  |         |     |
| Neutrology<br>Neutrology<br>Selections<br>Selections<br>Neutrology<br>Neutrology | Sofortbonus % |                           | 0102                                 |                       |   |   |  |         |     |
| Writidge         Medical           Benefiturg         Secondamus           Secondamus         0 %           Secondamus         0 %           Secondamus         0 %           Secondamus         0 %           Secondamus         0 %           Secondamus         0 %                                                                                                    | Skontotage    |                           | 0.4                                  |                       |   |   |  |         |     |
| pennenning Skotobawa 0 N<br>Skotobawa 20 Tapa<br>Neto-Tapa 0 Tapa<br>Skotobawarang                                                                                                    | Nettotage     |                           | Skonto                               | 3%                    | _ |   |  |         |     |
| Skotočenist 30 Togo<br>Netlis Sag<br>Skotočenentkang                                                                                                    | Bemerkung     |                           | Sofortbonus                          | 0%                    |   |   |  |         |     |
| Netto-Tage 0 Tage<br>Shoetobenerkung                                                                                                    |               |                           | Skontofrist                          | 30 Tage               |   |   |  |         |     |
|                                                                                                    |               |                           | Netto-Tage<br>Skontobemerkung        | 0 Tage                |   |   |  |         |     |
| Konventionalistrate ab dem 6. Tag der Nachthat 10%                                                                                                    |               |                           |                                      |                       |   |   |  |         |     |

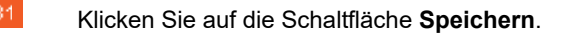

| C @ AN                                                                                                    | icht sicher   192.1 | 3.145.128/csp/m                                                                            | 6/BEWIDATA                                          | mainFrame.cls                                                                 |     | P | A <sup>n</sup> to | ζ± | œ  | 8     |
|----------------------------------------------------------------------------------------------------|---------------------|--------------------------------------------------------------------------------------------|-----------------------------------------------------|-------------------------------------------------------------------------------|-----|---|-------------------|----|----|-------|
| Lieferantenko                                                                                                    | ondition una        | ottmann<br>Q 📇 «                                                                           | 192.168.145.1<br>Joll die vorgeso<br>eingetragen we | 128 enthält<br>chlagene Lieferzeit von 25 Tagen im Lieferantenstamm<br>rrden? | -5) | 2 |                   |    | MP | )<br> |
|                                                                                                    |                     |                                                                                            | _                                                   | 32                                                                            |     |   |                   |    |    |       |
| Kondition Prüfu                                                                                                    | ng Verband          |                                                                                            |                                                     |                                                                               |     |   |                   |    |    |       |
|                                                                                                    |                     |                                                                                            | 0                                                   | 0101 (DIETRICH )                                                              |     |   |                   |    |    |       |
|                                                                                                    |                     |                                                                                            |                                                     |                                                                               |     |   |                   |    |    |       |
|                                                                                                    |                     |                                                                                            |                                                     |                                                                               |     |   |                   |    |    |       |
|                                                                                                    |                     |                                                                                            |                                                     |                                                                               |     |   |                   |    |    |       |
|                                                                                                    |                     |                                                                                            |                                                     |                                                                               |     |   |                   |    |    |       |
| MÖBELPILOT Daten                                                                                                    |                     |                                                                                            |                                                     | (427) Seite wird geladen                                                      |     |   |                   |    |    |       |
|                                                                                                    |                     |                                                                                            |                                                     | 07777777777777777777777777777777777777                                        |     |   |                   |    |    |       |
|                                                                                                    |                     |                                                                                            |                                                     |                                                                               |     |   |                   |    |    |       |
|                                                                                                    |                     |                                                                                            | a hasti                                             |                                                                               |     |   |                   |    |    |       |
|                                                                                                    |                     |                                                                                            |                                                     |                                                                               |     |   |                   |    |    |       |
|                                                                                                    |                     |                                                                                            |                                                     |                                                                               |     |   |                   |    |    |       |
|                                                                                                    |                     |                                                                                            |                                                     |                                                                               |     |   |                   |    |    |       |
| Rabatt 3<br>Rabatt 4<br>Rabatt 5                                                                                           |                     |                                                                                            |                                                     |                                                                               |     |   |                   |    |    |       |
| Rabatt 3<br>Rabatt 4<br>Rabatt 5<br>Skonto % inkl.                                                                         |                     |                                                                                            |                                                     |                                                                               |     |   |                   |    |    |       |
| Rabatt 3<br>Rabatt 4<br>Rabatt 5<br>Skonto % inkl.<br>Sofortborius                                                         |                     |                                                                                            |                                                     |                                                                               |     |   |                   |    |    |       |
| Rabatt 3<br>Rabatt 4<br>Rabatt 5<br>Skonto % inkl.<br>Sofortbonus<br>Sofortbonus %                                         |                     |                                                                                            |                                                     |                                                                               |     |   |                   |    |    |       |
| Rabatt 3<br>Rabatt 4<br>Rabatt 5<br>Skonto % inkl.<br>Sofortbonus<br>Sofortbonus %<br>Skontotage                           |                     |                                                                                            |                                                     |                                                                               |     |   |                   |    |    |       |
| Rabatt 3<br>Rabatt 4<br>Rabatt 5<br>Skonto % inkl.<br>Sofortbonus<br>Sofortbonus %<br>Skontotage                           |                     |                                                                                            |                                                     |                                                                               |     |   |                   |    |    |       |
| Rabatt 3<br>Rabatt 4<br>Rabatt 5<br>Skonto % inkl.<br>Sofortbonus<br>Sofortbonus %<br>Skontotage<br>Nettotage<br>Bemerkung |                     |                                                                                            |                                                     |                                                                               |     |   |                   |    |    |       |
| Rabatt 3<br>Rabatt 4<br>Rabatt 5<br>Skonto % inkl,<br>Sofottborus %<br>Skontotape<br>Nettotage<br>Bemerkung                |                     |                                                                                            |                                                     |                                                                               |     |   |                   |    |    |       |
| Rabatt 3<br>Rabatt 4<br>Rabatt 5<br>Skonto % intil.<br>Solortborus %<br>Skontotape<br>Nettotage<br>Bemerkung               |                     |                                                                                            |                                                     |                                                                               |     |   |                   |    |    |       |
| Rabatt 3<br>Rabatt 4<br>Rabatt 5<br>Skonto % iniki,<br>Sofortborus %<br>Skontotape<br>Nettotage<br>Bemerkung               |                     | Uberneh<br>Rabett<br>Uberneh<br>e 1<br>3<br>5<br>Skonto<br>Sofortbo<br>Skontoh<br>Netto-Ta |                                                     |                                                                               |     |   |                   |    |    |       |
| Rabatt 3<br>Rabatt 4<br>Rabatt 5<br>Skonto % inkl.<br>Solortbonus<br>Solortbonus %<br>Skontotage<br>Nettotage<br>Bemerkung |                     | Uberneh<br>Rabatt<br>Batatt<br>Brink<br>Solorito<br>Skonto<br>Skonto<br>Skonto             |                                                     |                                                                               |     |   |                   |    |    |       |

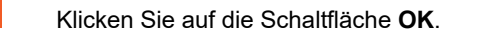

| and and a second birrichtung                          | × +                       |                                              |                       |                                |          |              |
|-------------------------------------------------------|---------------------------|----------------------------------------------|-----------------------|--------------------------------|----------|--------------|
| C @ AN                                                | cht sicher   192.168.1    | 45.128/csp/mp6/BEWID/                        | NTA.mainFrame.cls     |                                | 0 A 10   | r @ 😩        |
| Lieferantenko                                         | ndition Uli Floth         | mann                                         |                       | Suchen (Alt+s)                 | <b>T</b> | MD           |
| V 🛯 🏹                                                 | 22 6 9                    |                                              | » 📅 VKP ЕКР 🗎 🥻       | 85                             |          | MÖBELPILOT   |
|                                                       | 33 -                      |                                              | EK-Preisan            | derungsprotokoli (D PROTEK^INO | UEFAKT   | an analisida |
|                                                       | _                         |                                              |                       |                                |          |              |
| Kondition Prüfur                                      | lg Verband                |                                              |                       |                                |          |              |
| Lieferanten-Nr.                                       |                           |                                              | 00101 (DIETRICH )     |                                |          |              |
| Konditionsart                                         |                           |                                              | 3 - Verbandskendition |                                |          |              |
| -                                                     |                           |                                              |                       |                                |          |              |
| MÖBELPILOT Daten                                      | Bei Übernahme             | VL-Daten (ZR-Numme                           | er 02427)             | ~                              |          |              |
| Rabatt 1 29 %                                         | behalten<br>Sofort-Rabatt | Nur Brutto-Kondition ve                      | erfügbar.             |                                |          |              |
| Rabatt 2                                              |                           | Codestrokette                                |                       |                                |          |              |
| Rabatt 3                                              |                           | Sofortrabatt:                                | Safet, Dahatt         |                                |          |              |
| Rabatt 4                                              |                           | Ubernehmen als                               |                       |                                |          |              |
| Rabatt 5                                              |                           | Rabatt                                       |                       |                                |          |              |
| Skonto % inkl.                                        | 3                         | O nicht<br>übernehmen                        |                       |                                |          |              |
| 3010100108                                            | 0                         | 0 1 0 2                                      |                       |                                |          |              |
| Sofortbonus %                                         | 30                        | 0 1 0 4                                      |                       |                                |          |              |
| Sofortbonus %<br>Skontotage                           | 0                         | C b                                          |                       |                                |          |              |
| Sofortbonus %<br>Skontotage<br>Nettotage              |                           | Skonto                                       | 0.94                  |                                |          |              |
| Sofortbonus %<br>Skontotage<br>Nettotage<br>Bemerkung |                           |                                              |                       |                                |          |              |
| Sofortbonus %<br>Skontotage<br>Nettotage<br>Bemerkung |                           | Skontofrist                                  | 30 Tage               |                                |          |              |
| Sofortbonus %<br>Skontotage<br>Nettotage<br>Bemerkung |                           | Skontofrist<br>Netto-Tage                    | 30 Tage<br>0 Tage     |                                |          |              |
| Sofortbonus %<br>Skontotage<br>Nettotage<br>Bemerkung |                           | Skontofrist<br>Netto-Tage<br>Skontobemerkung | 30 Tage<br>O Tage     |                                |          |              |
| Sofortbonus %<br>Skontotage<br>Nettotage<br>Bemerkung |                           | Skontofrist<br>Netto-Tage<br>Skontobemerkung | 30 Tage<br>0 Tage     |                                |          |              |

Klicken Sie auf die Schaltfläche **Zurück**.

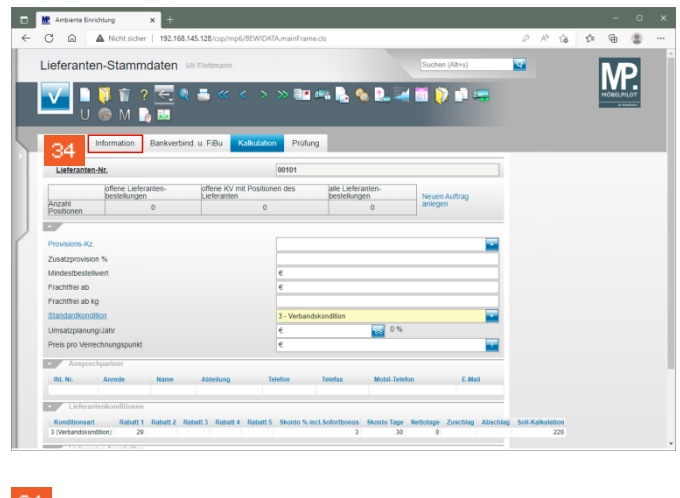

Klicken Sie auf die Registerkarte Information.

| M Ambiente Einrichtung        | × +         |                       |                 |                                   |                |    |       |    | -         | 0   |
|-------------------------------|-------------|-----------------------|-----------------|-----------------------------------|----------------|----|-------|----|-----------|-----|
| C 🙃 🔺 Nicht sicher            | 192.168.14  | 15.128/csp/mp6/BEWID  | ATA.mainFrame.c | ls                                |                | P  | A* 16 | ζ1 | •         | 8 - |
| Lieferanten-Stamm             | daten u     | Flottmann             |                 |                                   | Suchen (Alt+s) | হ  |       |    | MP        |     |
| 🔽 🗎 🚺 🗑 🤉                     | ← ♀         | ≞ ≪ < >               | >> 📑 🤃          | n 💫 🍫 🛄                           | 🚄 🛅 🏷 🗈 🖉      |    |       |    | MÖBELPILO | 4   |
| U 🗞 M 🔓                       |             |                       |                 | _                                 | _              |    |       |    |           |     |
| Allgemein Information         | Bankverbind | I. u. FiBu Kalkulat   | ion Prüfung     |                                   |                |    |       |    |           |     |
| Lieferanten-Nr.               |             |                       | 00101           |                                   |                |    |       |    |           |     |
| offene Liefera                | anten-      | offene KV mit Positie | onen des        | alle Lieferanten-<br>bestellungen | Neuen Auftran  |    |       |    |           |     |
| Anzahi<br>Positionen          | 0           | 0                     |                 | 0                                 | anlegen        |    |       |    |           |     |
|                               |             |                       |                 |                                   |                |    |       |    |           |     |
| EU-Steuernr. (ID-NR)          | DE14129     | 2351                  | Steuernumme     | r 🗌                               |                |    |       |    |           |     |
| Lieferzeit in Tagen           |             |                       | _               |                                   | <              | 25 |       |    |           |     |
| Anlieferung um Tage vorzieher |             |                       |                 |                                   |                |    |       |    |           |     |
| Lieferamenant                 |             |                       | 1 - Warenbete   | rant                              |                | -  |       |    |           |     |
|                               |             |                       |                 |                                   |                |    |       |    |           |     |
| Interner Text                 |             |                       |                 |                                   |                |    |       |    |           |     |
|                               |             |                       |                 |                                   |                |    |       |    |           |     |
|                               |             |                       |                 |                                   |                |    |       |    |           |     |
| Bestelltext                   |             |                       |                 |                                   |                |    |       |    |           |     |
|                               |             |                       |                 |                                   |                |    |       |    |           |     |
|                               |             |                       |                 |                                   |                |    |       |    |           |     |
| Info für AB-Prüfung           |             |                       |                 |                                   |                |    |       |    |           |     |
|                               |             |                       |                 |                                   |                |    |       |    |           |     |

## Klicken Sie auf die Schaltfläche Speichern.

35

|   | M Ambiente Einrichtung 🗙 🕂                                                                                                    |                                            |                 |                                        |                         |    |   |       |     | -  | 0        | × |
|---|----------------------------------------------------------------------------------------------------|--------------------------------------------|-----------------|----------------------------------------|-------------------------|----|---|-------|-----|----|----------|---|
| ~ | C 🗟 🔺 Nicht sicher   192.168.1                                                                                                    | 45.128/csp/mp6/BEWIDA                      | TA.mainFrame.cl | s                                      |                         |    | P | A* 16 | ţ): | ÷. | 8        |   |
|   | Lieferanten-Stammdaten U<br>Lieferanten-Stammdaten U<br>Lieferanten-Stammdaten U<br>Lieferanten-Stammdaten U<br>Lieferanten-Stammdaten U | li Flottmann                               | » 📑 ¢           | • ⊾ 🗞 🖳                                | Sichen (Alt+s           |    | • |       |     | M  | <b>)</b> |   |
|   | Allgemein Information Bankverbing                                                                                                    | d. u. FiBu Kalkulatio                      | n Prüfung       |                                        |                         |    |   |       |     |    |          | ų |
|   | Lieferanten-Nr.                                                                                                    |                                            | 00101           |                                        |                         |    |   |       |     |    |          |   |
|   | Anzahl 0 Positionen 0                                                                                                    | offene KV mit Position<br>Lieferanten<br>0 | ien des         | alle Lieferanten-<br>bestellungen<br>0 | Neuen Auftra<br>anlegen | ,  |   |       |     |    |          |   |
| ſ | EU-Stevernr. (ID-NR) DE14120<br>Lieferzeit in Tagen<br>Antieferung um Tage vorziehen<br>Lieferantenart                                   | 12351                                      | Steuernummer    | r [                                    |                         | 25 |   |       |     |    |          |   |
|   | Interner Text                                                                                                    |                                            |                 |                                        |                         | -  |   |       |     |    |          | ľ |
|   | Bestelltext                                                                                                    |                                            | -               |                                        |                         |    |   |       |     |    |          |   |
|   | Info für AB-Prüfung                                                                                                    |                                            | -               |                                        |                         |    |   |       |     |    |          |   |